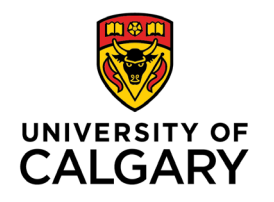

Office of Teaching & Learning 2500 University Drive NW Calgary, AB, Canada T2N 1N4

## How to set up an Intelligent Agent to send notifications to new students or students who have not accessed the course in some time.

| As the instructor or admin in the D2L system, select the appropriate class from the black navigation bar at the | New Agent                                                    |
|----------------------------------------------------------------------------------------------------|--------------------------------------------------------------|
| top of the page.                                                                                                | Agent Name: "                                                |
|                                                                                                    | Has not logged into D2L                                      |
| <ul> <li>Click "Edit Course" on the top right side of the<br/>and an institution has</li> </ul>                 |                                                              |
| red havigation bar.                                                                                             | Edit Description                                             |
| <ul> <li>Click ON Intelligent Agents</li> <li>Click "New"</li> </ul>                                            | Status:                                                      |
|                                                                                                    | Agent is enabled                                             |
| 1. Fill in the following information:                                                                           |                                                              |
|                                                                                                    | 1. Criteria                                                  |
| <ul> <li>Name the agent according to its function.</li> </ul>                                                   | Role in Classlist                                            |
| c Click "eccent is enchlod"                                                                                     | <ul> <li>All users visible in the Classifist</li> </ul>      |
| Click agent is enabled                                                                                          | <ul> <li>Users with specific roles:</li> </ul>               |
| • Select "Users with specific roles" and choose                                                                 | Instructor                                                   |
| "student."                                                                                                    | Instructor LTI                                               |
| \<br>\                                                                                                    | Instructor ReadOnly                                          |
| <ul> <li>Select "Course activity" – I am choosing to</li> </ul>                                                 | TA - full access                                             |
| contact students who have not accessed the                                                                      | TA - grading only                                            |
| course in 7 days. This will capture students who                                                                |                                                              |
| have been enrolled for a while but who have                                                                     |                                                              |
| not clicked into the course, as well as students                                                                | IA - No grading                                              |
| who are newly enrolled.                                                                                         | Librarian                                                    |
|                                                                                                    | Student                                                      |
|                                                                                                    |                                                              |
|                                                                                                    | Login Activity                                               |
|                                                                                                    | lake action when the rollowing login activity is satisfied:  |
| <ul> <li>Don't worry about release conditions</li> </ul>                                                        | User has not logged in during the last 7 day(s)              |
|                                                                                                    | day(s)                                                       |
|                                                                                                    | Course Activity                                              |
|                                                                                                    | Take action when the following course activity is satisfied: |
|                                                                                                    | User has not accessed the course in the last dav(s)          |
|                                                                                                    | User has accessed the course during the last day(s)          |

| I'm selecting "take action only the first time                                               |                                                                                                    |
|----------------------------------------------------------------------------------------------|----------------------------------------------------------------------------------------------------|
| the agent's criteria are satisfied for a user"                                               | 2. Actions                                                                                                    |
| so that students don't get bombarded.                                                        | Repetition                                                                                                    |
| Send the email to {InitiatingUser} (this is the                                              | Take action only the first time the agent's criteria are satisfied for a user     Take action every time the agent is evaluated and the agent's criteria are satisfied for     Which Action Repetition setting should   use? |
| "meeting" the criteria)                                                                      | Sand an Email                                                                                                    |
|                                                                                              |                                                                                                    |
| CC yourself as the instructor                                                                | Send an email when the criteria are satisfied                                                                                                    |
|                                                                                              | Name that the emails come from: donotreply/@ucalgary.ca                                                                                                    |
| Put a subject line in                                                                        | Reply-To address for responses: DONOT/PDIV@UCalgary.Ca                                                                                                    |
|                                                                                              | How can I change the default From and Reply settings?                                                                                                    |
| <ul> <li>Write your email to the students.</li> <li>Some sample text is here (for</li> </ul> | To: * [InitiatingUser]                                                                                                    |
| undergraduate classes only):                                                                 | Cc: yourname@ucalgary.ca                                                                                                    |
|                                                                                              | Bcc:                                                                                                    |
| Dear {InitiatingUserFirstName},                                                              | What special email addresses can I use?                                                                                                    |
| You are receiving this email                                                                 | Subject: * Concern about your engagement in XXXX123 this term                                                                                                    |
| hecause you have not logged into                                                             | What replace strings can I use in the subject and message?                                                                                                    |
| the $XXX123$ course site in 7                                                                | Marray                                                                                                    |
| days Consistent engagement                                                                   |                                                                                                    |
| with course content, as well as                                                              |                                                                                                    |
| regular class attendance, are                                                                | Dear [InitiatingUserFirstName],                                                                                                    |
| essential if you wish to                                                                     | You are receiving this email because you have not logged into the XXXX123 course s<br>as regular class attendance, are essential if you wish to understand the course materi                                                 |
| understand the course material                                                               | struggling, please schedule a time to meet with me during my office hours. If you are                                                                                                    |
| and perform well in the class. If                                                            | to the Haskayne Academic Development Specialist.                                                                                                    |
| you find that you are struggling,                                                            | Thanks,                                                                                                    |
| please schedule a time to meet -                                                             | <your name=""></your>                                                                                                    |
| with me during my office                                                                     |                                                                                                    |
| hours. If you are struggling with                                                            |                                                                                                    |
| your Haskayne classes                                                                        | Attachmente                                                                                                    |
| generally, please reach out to                                                               | Total attachment file size cannot exceed 20 MB                                                                                                    |
| the <u>Haskayne Academic</u>                                                                 |                                                                                                    |
| Development Specialist.                                                                      | Drop files here, or click below!                                                                                                    |
|                                                                                              | ер Орюза несота 🗸                                                                                                    |
| I hanks,                                                                                     | Choose Existing                                                                                                    |
| < <mark>your name</mark> >                                                                   |                                                                                                    |
| Note that you can use "replace strings" in                                                   | Email Format:                                                                                                    |
| the body of the email:                                                                       | HTML Plain fast                                                                                                    |
| (Includy OF LICE CHIGH).                                                                     |                                                                                                    |

- {InitiatingUserFirstName} The first name of the initiating user.
- {InitiatingUserLastName} The last name of the initiating user.
- {LoginPath} The address of the login path for the site.
- {LastCourseAccessDate} The date the initiating user last accessed the course.
- {LastLoginDate} The date the initiating user last logged in.

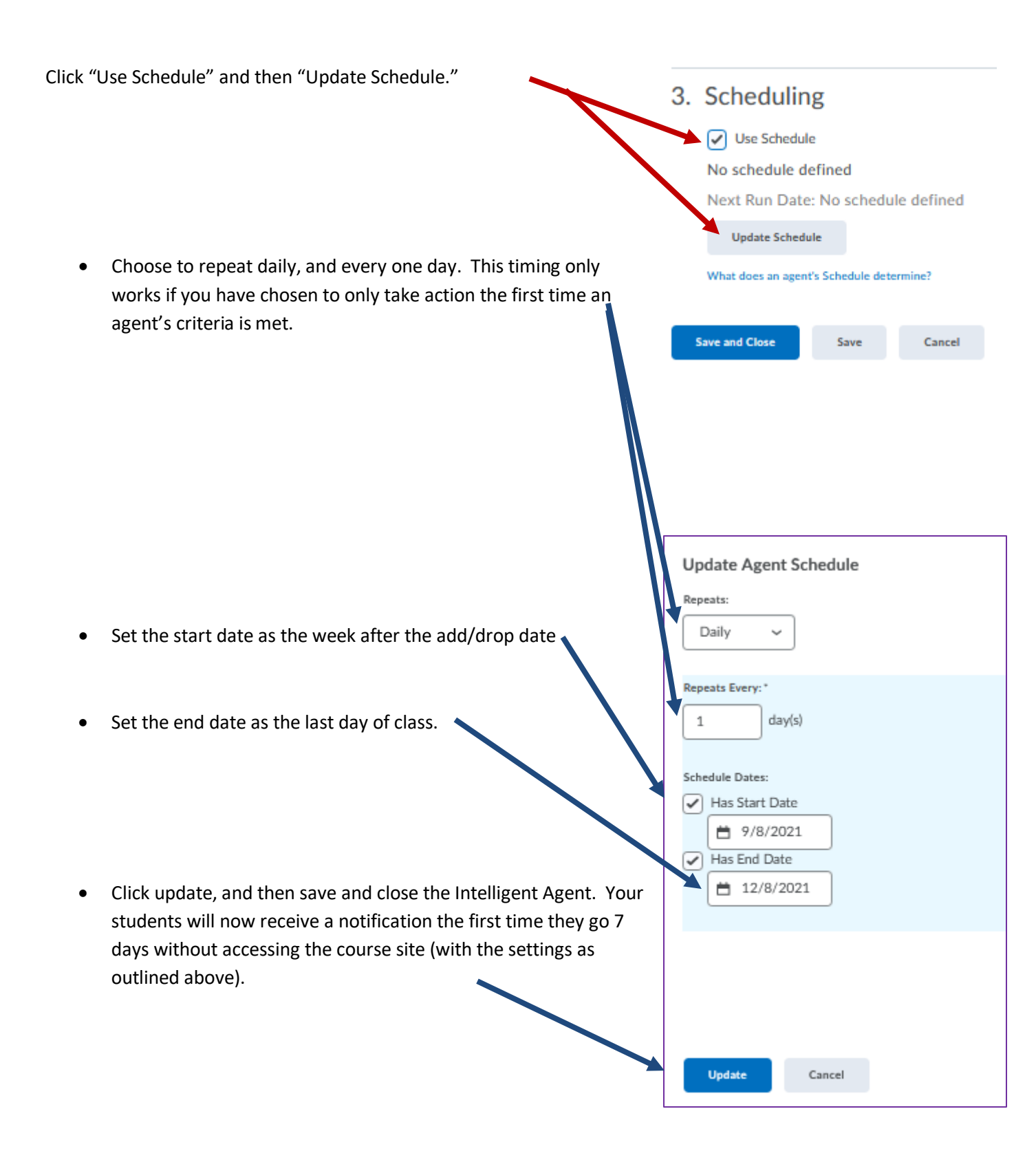